## **CR-7B4**

## How to <u>UPDATE</u> a Judge's Test Date and Judge's School Date Information

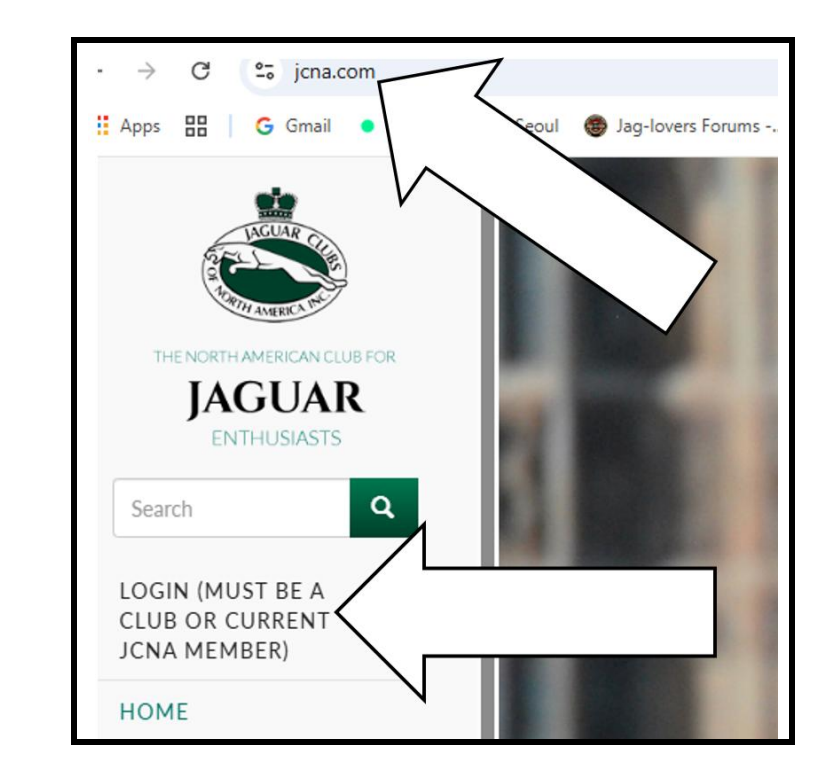

 Type jcna.com to go to the JCNA home page.
Click on the LOGIN option.

3. Each club has a unique **Username** and **Password**.

| Username* |  |  |
|-----------|--|--|
| sw07      |  |  |
| Password* |  |  |
| ••••••    |  |  |
| ◆ Log in  |  |  |

4. If you don't know what your club's **Username** and **Password** are, contact the JCNA web master.

5. At the **Club Admin Dashboard** screen, click on **JUDGE LIST.** 

| CLUB ADMIN DASHBOARD                                                                                                    |                                                                                                    |
|----------------------------------------------------------------------------------------------------|----------------------------------------------------------------------------------------------------|
| Many new and exciting features, along with a revamped design, have been added to the JCNA w<br>through your club and JCNA is now easier than ever. Follow the instructions for each section be | rebsite and your club pages. Scoring your events, posting news and article<br>low to customize your clubs JCNA website, add events, add scores, and m |
| MAIN SERVICES                                                                                                    | CLUB TOOLS                                                                                                    |
| UPDATE YOUR CLUB DATA<br>Update club officers, address, dues amount, activate paypal option, general club info, announcement, etc                                                              | JCNA NUMBER SEARCH                                                                                                    |
| GALLERY MANAGER<br>Upload Images for your Gallery section                                                                                                    | JUDGE LIST<br>06 - view judges lists and judges history (any club or region)                                                                          |

6. To update the status of a current Judge, click on the **edit** option at the end of the right side of the name of that **Judge**.

| UDGE                 | LIST             |            | 2           | IN AL         | E7        |               | 10-        |      |              |
|----------------------|------------------|------------|-------------|---------------|-----------|---------------|------------|------|--------------|
|                      |                  |            |             |               |           |               |            |      |              |
| Add Judge            |                  |            | 648CAG      |               |           |               |            |      |              |
| Search by Judge Name |                  | Арр        | bly         |               |           |               |            |      |              |
| Certification Status | First Name       | Last Name  | Member Club | Member Region | Test Date | Training Date | JCNA#      |      |              |
| Chief Judge          | Judy and Gary    | George     | 07          | SW            | 04-20-24  | 04-20-24      | SW07-02729 | edit | View History |
| Certified Judge      | Bob              | Grossman   | 07          | SW            | 05-11-24  | 05-11-24      | SW0 02731J | edit | View History |
| Chief Judge          | Steve and Deanie | Kennedy    | 07          | sw            | 04-2      |               |            | edit | View History |
| Certified Judge      | Tom              | Keohan     | 07          | SW            | 05-1      |               |            | edit | View History |
| Certified Judge      | Chris            | Barrington | 07          | SW            | 05-1      |               | _ /        | edit | View History |
|                      |                  |            |             |               |           |               |            |      |              |

7. The screen with the Judge's JCNA number is displayed.

| SW07-04   | 436J                                                                                                |
|-----------|----------------------------------------------------------------------------------------------------|
| View Edit | Email address*<br>skennedy@ecentral.com<br>Username*<br>SW07-04436J<br>Password<br>Confirm password |

8. Scroll clear to the bottom of the screen. Update the Judge's **Training Date** and **Test Date**, along with other relevant information, then click the **Save** button at the lower left portion of the screen.

| CJ            |        |   |  |
|---------------|--------|---|--|
| Expiry Date   |        |   |  |
| 12/31/2029 🗖  | ~      |   |  |
| ☑ Is Judge    |        |   |  |
| Training Date |        | > |  |
| 04-20-24      | 7      |   |  |
| Test Date     | ' /    |   |  |
| 04-20-24      |        |   |  |
| Cer ati       |        |   |  |
| JCNA<br>swo7  | $\leq$ |   |  |
|               |        |   |  |

9. After clicking the Save button, the Judge List screen is displayed.

Select the next Judge's information to be updated, then repeat **Steps 6** through **8**.

| UDGI                                                                                                    | e list            |                        |                               |                        |                          |                              | and a                      |      |                 |
|----------------------------------------------------------------------------------------------------|-------------------|------------------------|-------------------------------|------------------------|--------------------------|------------------------------|----------------------------|------|-----------------|
|                                                                                                    |                   |                        |                               |                        |                          |                              |                            |      |                 |
| ie changes have b                                                                                              | een saved.        |                        | and the second                |                        |                          |                              |                            |      |                 |
|                                                                                                    |                   |                        |                               |                        |                          |                              |                            |      |                 |
| A 199 YO SA MARKAN SA MARKAN SA MARKAN SA MARKAN SA MARKAN SA MARKAN SA MARKAN SA MARKAN SA MARKAN SA MARKAN S |                   |                        |                               |                        |                          |                              |                            |      |                 |
| Add Judge<br>earch by Judge Na                                                                                 | ame               |                        | Apply                         |                        |                          |                              |                            |      |                 |
| Add Judge<br>earch by Judge Na<br>Certification<br>Status                                                      | ime<br>First Name | Last<br>Name           | Apply<br>Member<br>Club       | Member<br>Region       | Test<br>Date             | Training<br>Date             | JCNA#                      |      |                 |
| Add Judge<br>earch by Judge Na<br>Certification<br>Status<br>Chief Judge                                       | First Name        | Last<br>Name<br>George | Apply<br>Member<br>Club<br>07 | Member<br>Region<br>SW | Test<br>Date<br>04-20-24 | Training<br>Date<br>04-20-24 | <b>JCNA#</b><br>5W07-02729 | edit | View<br>History |